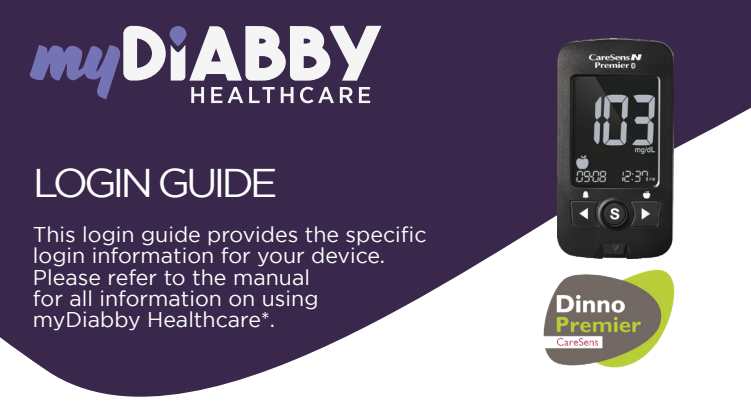

## Linking the meter with the myDiabby application

- Make sure the meter is set to the correct date and time to use connectivity with the myDiabby application.
- 2 Enable Bluetooth on the smartphone
- 3 Log in to the myDiabby application and open the "My connected objects" tab
- Select "Connect my capillary blood glucose meter", then select your meter from the list

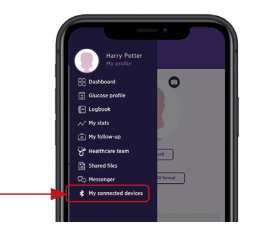

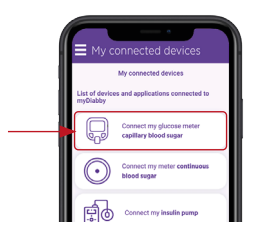

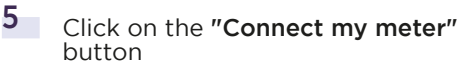

Put the meter in pairing mode. To do this:

- Turn on the meter using the **S button**
- Press and hold the S button until
- you see "SET" appear on the meter's screen.
- Press the button ▶ to see "Yes" at the bottom left of the screen, then press the S button
- "bT" appears on the meter's screen. Press > 3 times to see "PAir" appear on the bottom right of the meter's screen. Then press the S button.
- The word "Pin" appears on the meter's screen

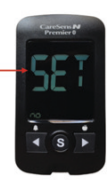

6

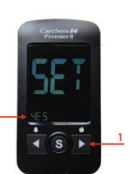

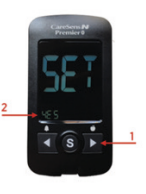

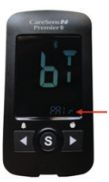

On the myDiabby application, click on the "Find my meter" button

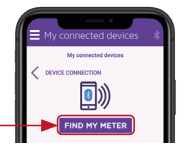

- 8 Enter the 6-digit code that appears on the meter's screen in the application, then confirm.
- 9 The meter appears on the screen. Click on "Add".

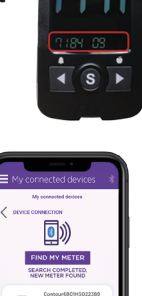

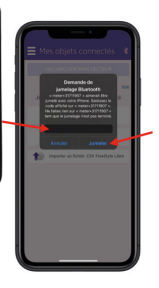

Daily use

7

- 1 Test your blood sugar level with the meter as usual.
- 2 Once the blood sugar result appears on the meter screen. remove the strip from the meter.
- 3 Open the myDiabby application near the meter. (Make sure Bluetooth is enaled on the smartphone).
- 4 The blood sugar result is automatically sent to the myDiabby application!

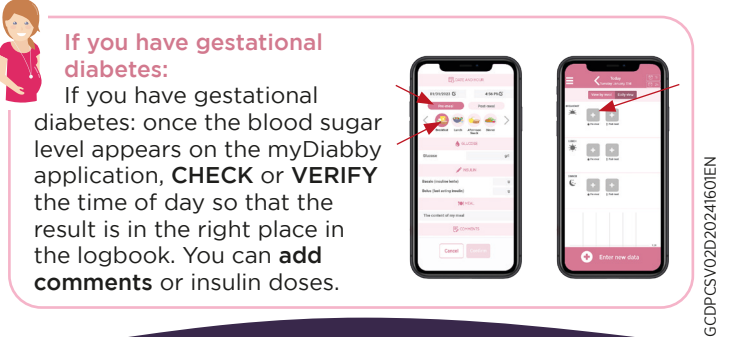

\*The manual is available for download and consultation on the myDiabby Healthcare platform.

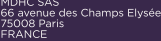

/!\

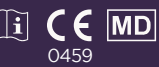

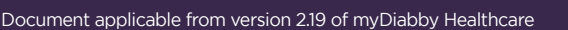